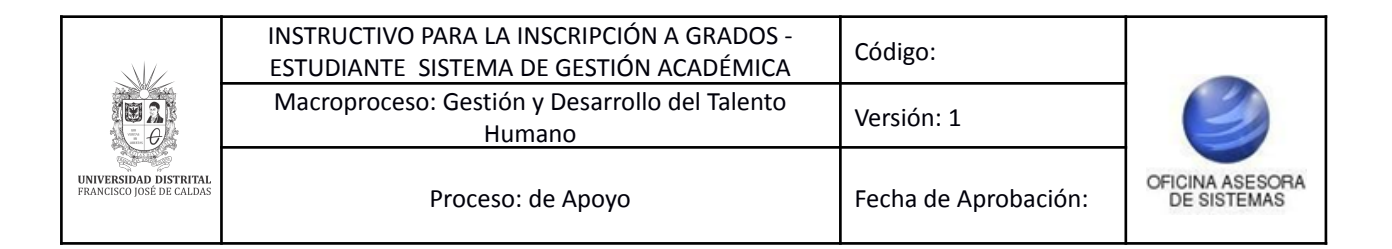

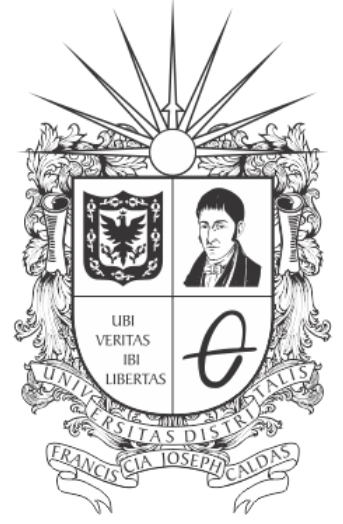

# **UNIVERSIDAD DISTRITAL** FRANCISCO JOSÉ DE CALDAS

# INSTRUCTIVO PARA LA INSCRIPCIÓN A GRADOS (ESTUDIANTES) EN EL SISTEMA DE GESTIÓN ACADÉMICA

**OFICINA ASESORA DE SISTEMAS** 

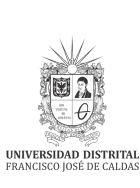

# OFICINA ASESORA DE SISTEMAS

# **TABLA DE CONTENIDO**

| INTRODUCCIÓN                 | 3             |
|------------------------------|---------------|
| OBJETIVO                     | 3             |
| ALCANCE                      | 3             |
| RESPONSABLES<br>Estudiantes  | <b>3</b><br>3 |
| INGRESO A LA APLICACIÓN      | 4             |
| MÓDULO SERVICIOS             | 5             |
| Inscripción a grado          | 5             |
| Datos de suscripción         | 7             |
| Datos de contacto            | 8             |
|                              | -             |
| información trabajo de grado | 8             |

|                                                   | INSTRUCTIVO PARA LA INSCRIPCIÓN A GRADOS -<br>ESTUDIANTE SISTEMA DE GESTIÓN ACADÉMICA | Código:              |                                |
|---------------------------------------------------|---------------------------------------------------------------------------------------|----------------------|--------------------------------|
|                                                   | Macroproceso: Gestión y Desarrollo del Talento<br>Humano                              | Versión: 1           | $\bigcirc$                     |
| UNIVERSIDAD DISTRITAL<br>FRANCISCO JOSÉ DE CALDAS | Proceso: de Apoyo                                                                     | Fecha de Aprobación: | OFICINA ASESORA<br>DE SISTEMAS |

# INTRODUCCIÓN

En este manual se podrán encontrar la descripción y especificaciones correspondientes a la inscripción a grados a través del Sistema de Gestión Académica.

#### 1. OBJETIVO

Facilitar la inscripción a grados a través del Sistema de Gestión Académica de la Universidad Distrital Francisco José de Caldas.

#### 2. ALCANCE

Este manual de usuario aplica para gestionar la inscripción a grados en el Sistema de Gestión Académica de la Universidad Distrital Francisco José de Caldas.

### 3. RESPONSABLES

#### 3.1. Estudiantes

Es responsabilidad de los estudiantes de la Universidad Distrital Francisco José de Caldas seguir los pasos indicados en este manual para realizar la inscripción de manera correcta.

|                                                   | INSTRUCTIVO PARA LA INSCRIPCIÓN A GRADOS -<br>ESTUDIANTE SISTEMA DE GESTIÓN ACADÉMICA | Código:              |                                |
|---------------------------------------------------|---------------------------------------------------------------------------------------|----------------------|--------------------------------|
|                                                   | Macroproceso: Gestión y Desarrollo del Talento<br>Humano                              | Versión: 1           | $\bigcirc$                     |
| UNIVERSIDAD DISTRITAL<br>FRANCISCO JOSÉ DE CALDAS | Proceso: de Apoyo                                                                     | Fecha de Aprobación: | OFICINA ASESORA<br>DE SISTEMAS |

# 4. INGRESO A LA APLICACIÓN

Para ingresar a la aplicación usted debe abrir el navegador de su preferencia. A continuación digite la dirección en la barra de búsqueda del navegador para ingresar al Sistema de Gestión Académica: <u>https://estudiantes.portaloas.udistrital.edu.co/</u>

Al ingresar usted se encontrará con la pantalla principal del Sistema de Gestión Académica. (Imagen 1)

| USUBIO<br>USUBIO<br>US |  |
|----------------------------------------------------------------------------------------------------|--|
| Imagen 1.                                                                                                    |  |

Ingrese sus credenciales de inicio de sesión, las cuales corresponden a su usuario y contraseña.

Si ha ingresado correctamente sus credenciales de inicio de sesión, será dirigido automáticamente a la pantalla principal del Sistema de Gestión Académica (Imagen 2), desde el cual tendrá acceso a los diferentes módulos habilitados.

| STUDIANTE           |                                                                                                    |                                                                                                    |
|---------------------|----------------------------------------------------------------------------------------------------|----------------------------------------------------------------------------------------------------|
| At Datos Personales | Mediación tecnológica<br>Estimados Estudiantes. Desde la dirección de la Universidad Distrit<br>información que permita reconocer las fortalezas y debilidades en re<br>curricular<br>Agradecemos a usted diligenciar el formulario que encontrará en el | al Francisco José de Caldas estamos interesados en recoger<br>elación con el uso de la mediación tecnològica para el desarrollo<br>siguiente link <u>:https://forms.gle/3Q/iD1QVSdErw/Nu76</u><br>Vicerrector∳a Académica |
| Software licenciado | Bienvenido(a)<br>Hoy es Lunes 20 de Abril de 2020                                                                                                    |                                                                                                    |
| Clave               |                                                                                                    |                                                                                                    |

**Nota:** El Sistema de Gestión Académica, al ser un sistema web, es independiente del sistema operativo por lo que puede utilizarse desde Microsoft Windows, Linux, etc.

|                                                   | INSTRUCTIVO PARA LA INSCRIPCIÓN A GRADOS -<br>ESTUDIANTE SISTEMA DE GESTIÓN ACADÉMICA | Código:              |                                |
|---------------------------------------------------|---------------------------------------------------------------------------------------|----------------------|--------------------------------|
|                                                   | Macroproceso: Gestión y Desarrollo del Talento<br>Humano                              | Versión: 1           |                                |
| UNIVERSIDAD DISTRITAL<br>FRANCISCO JOSÉ DE CALDAS | Proceso: de Apoyo                                                                     | Fecha de Aprobación: | OFICINA ASESORA<br>DE SISTEMAS |

# 5. MÓDULO SERVICIOS

En este módulo podrá realizar la gestión relacionada con su rol de estudiante. A continuación se explicará cómo realizar la inscripción a grados.

### 5.1. Inscripción a grado

Una vez ingrese al sistema, ubique el módulo *Servicios* y haga clic en *Inscripción a grado*. (Imagen 3)

| ▲ Datos Personales   |
|----------------------|
| : Asignaturas        |
| : Notas              |
| : Docentes           |
| : Servicios          |
| Recibos de Pago      |
| Inscripción a Grado  |
| Calendario Académico |
| Estatuto Estudiantil |
| Normatividad         |
| Derechos Pecuniarios |
| Plan de Estudio      |
| Historia Académica   |

Imagen 3.

**Nota:** En caso de que requiera la actualización de nombre, apellido o número de documento, debe dirigirse a su Proyecto Curricular con fotocopia de su documento de identidad para realizar la respectiva modificación.

Enseguida el sistema lo llevará a la pantalla para realizar la inscripción. Haga clic en el menú ubicado en la parte superior derecha. (Imagen 4)

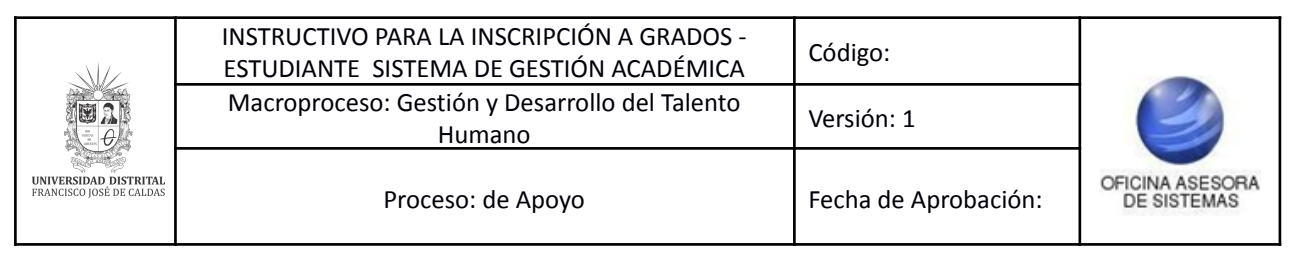

| ::: Inscripción para                                               | Grados                                                                                                    |                                                             | :. Menú<br>Formulario de<br>Inscripción |
|--------------------------------------------------------------------|----------------------------------------------------------------------------------------------------|-------------------------------------------------------------|-----------------------------------------|
| Por favor lea completa<br>impresión de su Acta d                   | mente el instructivo y diligencie el formulario de forma cuidadosa.<br>e Grado y Diploma. Una vez ingrese los datos no pueden ser modil | Los datos serán utilizados en la<br>ficados por este medio. |                                         |
| El módulo de Inscrip<br>realizar el proceso de C                   | c <b>ión para Grados</b> de CONDOR le ofrece una interfaz Web para<br>Brado.                                                            | que pueda, de forma dinámica,                               |                                         |
| Tenga en cuenta que la<br>partir de ella se gener<br>Certificados. | a información que suministre debe ser íntegra y completa pues a<br>erán los documentos oficiales de su grado - Actas, Diplomas y        |                                                             |                                         |
| Una vez diligenciado e<br>Facultad los soportes y<br>Importante!!! | n formulario de inscripción lleve a la Secretaria Académica de su<br>documentación requerida.                                           |                                                             |                                         |
| Por favor leer complet<br>inscripción antes de pre                 | amente las instrucciones de diligenciamiento del formulario de<br>ssentar su solicitud.                                                 |                                                             |                                         |
| -                                                                  |                                                                                                    |                                                             |                                         |
| PDD                                                                | Instrucciones para llenar el formulario.                                                                                                | ACTOR MULL                                                  |                                         |

Imagen 4.

#### Ahora encontrará el formulario de inscripción. (Imagen 5)

- Para efectos de evitar errores ortográficos al momento de generar el Diploma y Acta de Grado es necesario que
  actualice la información, para esto debe ir al menú, en "Datos Personales" dar click en "Actualizar Datos" y
- diligenciar el formulario con los datos a actualizar o corregir.
  Señor estudiante, si no tiene acta de sustentación, por favor no realice la inscripción.
  En caso de que necesite corregir los nombres, apellidos o número documento de indentidad, debe acercarse a su Proyecto Curricular con una fotocopia de su documento para que le realicen la respectiva corrección.
- · Recuerde revisar que la información esté actualizada, pues es la que se usará para contactarlo en caso de algún inconveniente o futuros eventos.

| Formulario de Inscripción para Grado |                         |  |
|--------------------------------------|-------------------------|--|
| Datos de suscripción                 |                         |  |
| Nombre:                              |                         |  |
| Identificación:                      |                         |  |
| Tipo de identificación:              | С                       |  |
| Lugar de expedición:                 | BOGOTÁ D.C.<br>(Editar) |  |
| Carrera:                             |                         |  |
| Datos de contacto                    |                         |  |
| Dirección:                           |                         |  |
| Ciudad de residencia:                | BOGOTA D.C.             |  |
| Teléfono:                            |                         |  |
| Teléfono celular:                    |                         |  |
| Correo electrónico:                  |                         |  |
| Información trabajo de grado         |                         |  |
| *Trabajo de grado:                   |                         |  |
|                                      | Imagen 5.               |  |

:. Menú Formulario de

Inscripción

|                                                   | INSTRUCTIVO PARA LA INSCRIPCIÓN A GRADOS -<br>ESTUDIANTE SISTEMA DE GESTIÓN ACADÉMICA | Código:              |                                |
|---------------------------------------------------|---------------------------------------------------------------------------------------|----------------------|--------------------------------|
|                                                   | Macroproceso: Gestión y Desarrollo del Talento<br>Humano                              | Versión: 1           | $\bigcirc$                     |
| UNIVERSIDAD DISTRITAL<br>FRANCISCO JOSÉ DE CALDAS | Proceso: de Apoyo                                                                     | Fecha de Aprobación: | OFICINA ASESORA<br>DE SISTEMAS |

**Nota:** Para realizar la inscripción debe tener el acta de sustentación, de lo contrario abstenerse de realizar la inscripción.

#### 5.1.1. Datos de suscripción

En la primera sección (Imagen 6) encontrará:

- Nombre
- Identificación
- Tipo de identificación
- Lugar de expedición
- Carrera

| Formulario de Inscripción para Grado Datos de suscripción |                         |  |
|-----------------------------------------------------------|-------------------------|--|
|                                                           |                         |  |
| Identificación:                                           |                         |  |
| Tipo de identificación:                                   | с                       |  |
| Lugar de expedición:                                      | BOGOTÁ D.C.<br>(Editar) |  |
| Carrera:                                                  |                         |  |

Imagen 6.

Si lo requiere, podrá modificar el lugar de expedición del documento haciendo clic en la sección destacada (Imagen 6). Enseguida será dirigido a la sección donde podrá modificar la información. (Imagen 7)

|               | Editar el lugar de expediciór | del documento de identidad. |
|---------------|-------------------------------|-----------------------------|
| Lugar actual: | BOGOTÁ D.C.                   |                             |
| Lugar nuevo:  | Seleccione                    | ~                           |
|               | Modificar                     | Cancelar                    |

Imagen 7.

Al hacer clic en Modificar, se verá el resultado. (Imagen 8)

| Datos de suscripción    |                       |  |  |  |  |
|-------------------------|-----------------------|--|--|--|--|
| Nombre:                 |                       |  |  |  |  |
| Identificación:         |                       |  |  |  |  |
| Tipo de identificación: | с                     |  |  |  |  |
| Lugar de expedición:    | LA CALERA<br>(Editar) |  |  |  |  |
| Carrera:                |                       |  |  |  |  |

Imagen 8.

| UNIVERSIDAD DISTRITAL<br>FRANCISCO JOSÉ DE CALDAS | INSTRUCTIVO PARA LA INSCRIPCIÓN A GRADOS -<br>ESTUDIANTE SISTEMA DE GESTIÓN ACADÉMICA | Código:              |                                |
|---------------------------------------------------|---------------------------------------------------------------------------------------|----------------------|--------------------------------|
|                                                   | Macroproceso: Gestión y Desarrollo del Talento<br>Humano                              | Versión: 1           | $\bigcirc$                     |
|                                                   | Proceso: de Apoyo                                                                     | Fecha de Aprobación: | OFICINA ASESORA<br>DE SISTEMAS |

## 5.1.2. Datos de contacto

En esta sección encontrará (Imagen 9):

- Dirección
- Ciudad de residencia
- Teléfono
- Teléfono celular
- Correo electrónico

| Datos de contacto     |             |  |  |  |
|-----------------------|-------------|--|--|--|
| Dirección:            |             |  |  |  |
| Ciudad de residencia: | BOGOTÁ D.C. |  |  |  |
| Teléfono:             |             |  |  |  |
| Teléfono celular:     |             |  |  |  |
| Correo electrónico:   |             |  |  |  |
|                       |             |  |  |  |

Imagen 9.

**Nota:** Tenga presente que para la generación del diploma y acta de grado debe verificar sus datos ingresando a Datos personales y haciendo clic en Actualizar datos.

#### 5.1.3. Información trabajo de grado

Por último encontrará la sección de contacto, donde podrá ingresar la información relacionada al trabajo de grado realizado. (Imagen 10)

| Información trabajo de grado                                   |                                                                                                    |  |  |
|----------------------------------------------------------------|----------------------------------------------------------------------------------------------------|--|--|
| *Trabajo de grado:                                             |                                                                                                    |  |  |
| *Director:                                                     | Seleccione una opción<br>En caso de que no tenga director de grado, seleccione el Coordinador de<br>su Proyecto Curricular. |  |  |
| *Tipo de trabajo (Modalidad):                                  | odalidad): Seleccione una opción 💌                                                                                          |  |  |
| *No. de acta de Socialización aprobada (Acta de sustentación): |                                                                                                    |  |  |
|                                                                | Enviar                                                                                                    |  |  |
| Los campos marcados con * deben ser diligeno                   | ciados obligatoriamente.                                                                                                    |  |  |

#### Imagen 10.

Allí tendrá que ingresar:

- Trabajo de grado: tendrá que ingresar el nombre de su trabajo de grado
- *Director:* Tenga en cuenta que si no tiene un director de grado, debe seleccionar el Coordinador de su proyecto curricular.

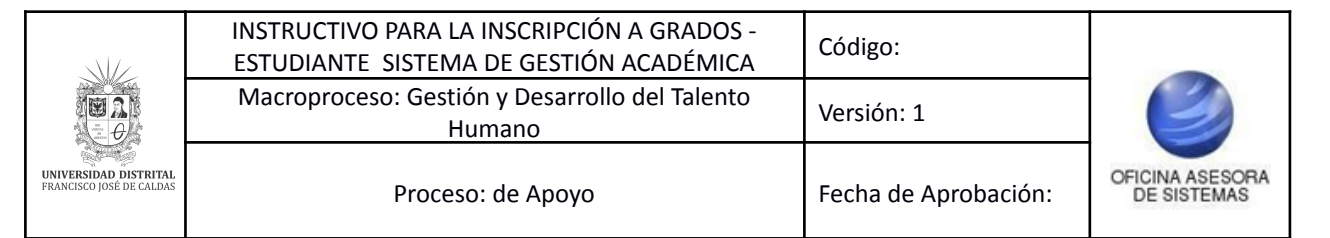

- *Tipo de trabajo:* En esta sección debe seleccionar si su trabajo de grado corresponde a una de las siguientes modalidades. (Imagen 11)

| Modalidad Pasantía                                               |
|------------------------------------------------------------------|
| Modalidad Espacios Académicos de Posgrado                        |
| Modalidad Espacios Académicos de<br>Profundización               |
| Modalidad Monografía                                             |
| Modalidad Investigación — Innovación                             |
| Modalidad Creación o Interpretación                              |
| Modalidad Proyecto de Emprendimiento                             |
| Modalidad Producción Académica                                   |
| Modalidad Programa Académico Transitorio<br>(Acuerdo 07 de 2014) |
| Modalidad Plan Retorno Resolución No. 069 de 2018                |

Imagen 11.

- Número de acta de socialización aprobada

Cuando haya ingresado la información, haga clic en Enviar. (Imagen 12)

| Información trabajo de grado                                      |                                                                                                    |   |  |
|-------------------------------------------------------------------|----------------------------------------------------------------------------------------------------|---|--|
| *Trabajo de grado:                                                |                                                                                                    | ļ |  |
| *Director:                                                        | Seleccione una opción<br>En caso de que no tenga director de grado, seleccione el Coordinador de<br>su Proyecto Curricular. | ] |  |
| *Tipo de trabajo (Modalidad):                                     | Seleccione una opción                                                                                                    | ] |  |
| "No. de acta de Socialización aprobada (Acta<br>de sustentación): |                                                                                                    | ] |  |
|                                                                   | Enviar                                                                                                    |   |  |
| Los campos marcados con * deben ser diligen                       | ciados obligatoriamente.                                                                                                    |   |  |

Imagen 12.

Enseguida será dirigido a la confirmación de la información ingresada. Para imprimir el documento, haga clic en el botón indicado. (Imagen 13)

|                                                   | INSTRUCTIVO PARA LA INSCRIPCIÓN A GRADOS -<br>ESTUDIANTE SISTEMA DE GESTIÓN ACADÉMICA | Código:              |                                |
|---------------------------------------------------|---------------------------------------------------------------------------------------|----------------------|--------------------------------|
|                                                   | Macroproceso: Gestión y Desarrollo del Talento<br>Humano                              | Versión: 1           |                                |
| UNIVERSIDAD DISTRITAL<br>FRANCISCO JOSÉ DE CALDAS | Proceso: de Apoyo                                                                     | Fecha de Aprobación: | OFICINA ASESORA<br>DE SISTEMAS |

| Inscripción para Grado              |                                                                                                    |  |  |
|-------------------------------------|----------------------------------------------------------------------------------------------------|--|--|
| Datos de suscripción                |                                                                                                    |  |  |
| Nombre:                             |                                                                                                    |  |  |
| Código:                             |                                                                                                    |  |  |
| Identificación:                     |                                                                                                    |  |  |
| Tipo de identificación:             |                                                                                                    |  |  |
| Lugar de expedición:                |                                                                                                    |  |  |
| Libreta Militar:                    |                                                                                                    |  |  |
| Carrera:                            |                                                                                                    |  |  |
| Datos de contacto                   |                                                                                                    |  |  |
| Dirección:                          |                                                                                                    |  |  |
| Ciudad de residencia:               |                                                                                                    |  |  |
| Teléfono:                           |                                                                                                    |  |  |
| Teléfono celular:                   |                                                                                                    |  |  |
| Correo electrónico:                 | and the second second sec |  |  |
| Informacion trabajo de grado        |                                                                                                    |  |  |
| Trabajo de grado:                   | TRABAJO DE GRADO DE PRUEBA                                                                                                    |  |  |
| Director:                           |                                                                                                    |  |  |
| Tipo de trabajo:                    | Modalidad Monografía                                                                                                    |  |  |
| No. de acta de sustentación: 123456 |                                                                                                    |  |  |
| Fecha de inscripción:               | 24-SEP-21                                                                                                    |  |  |
|                                     |                                                                                                    |  |  |

| Imprimir la inscripción a grado. |  |  |
|----------------------------------|--|--|
| Imagen 13.                       |  |  |

Será dirigido a la sección donde podrá imprimir o descargar en formato PDF el documento de la inscripción de grado. (Imagen 14)

|                                                   | INSTRUCTIVO PARA LA INSCRIPCIÓN A GRADOS -<br>ESTUDIANTE SISTEMA DE GESTIÓN ACADÉMICA | Código:              |                                |
|---------------------------------------------------|---------------------------------------------------------------------------------------|----------------------|--------------------------------|
|                                                   | Macroproceso: Gestión y Desarrollo del Talento<br>Humano                              | Versión: 1           | $\bigcirc$                     |
| UNIVERSIDAD DISTRITAL<br>FRANCISCO JOSÉ DE CALDAS | Proceso: de Apoyo                                                                     | Fecha de Aprobación: | OFICINA ASESORA<br>DE SISTEMAS |

| 240/21 12:00<br>Inscripción para Grado                                                                                                    | Imprimir    | 1 hoja de papel   |
|----------------------------------------------------------------------------------------------------|-------------|-------------------|
| Datos de suscripción<br>Nombre:<br>Código:<br>Identificación:                                                                               | Destino     | Adobe PDF 👻       |
| Tipo de identificación:<br>Lugar de expedición:<br>Libreta Militar:<br>Carrera:                                                             | Páginas T   | odo 👻             |
| Datos de contacto<br>Dirección:                                                                                                    | Diseño V    | 'ertical 👻        |
| Teléfono:<br>Teléfono celular:<br>Correo electrónico:                                                                                       | Color C     | olor 👻            |
| Informacion trabajo de grado<br>Trabajo de grado:<br>Director:<br>Tipo de trabajo:<br>No. de acta de sustentación:<br>Fecha de inscripción: | Más ajustes | ~                 |
| 57                                                                                                    |             | Imprimir Cancelar |

Imagen 14.